# Оформление электронного родового сертификата и заполнение Талонов

# Оформление электронного родового сертификата и заполнение Талонов

Для получения доступа к Родовым сертификатам пользователю должна быть назначена роль «Родовой сертификат». Для формирования талона родового сертификата необходимо внести сведения по договору на оплату услуг заключенного с СФР. На главной странице Системы выбрать раздел «Родовые сертификаты», затем пункт «Договоры» на панели навигации ЭРС.

| Договоры                              |
|---------------------------------------|
| Отчёты                                |
| Журнал счетов                         |
| Журнал <mark>р</mark> еестров талонов |
| Журнал родовых<br>сертификатов        |

Откроется вкладка «Договоры»

| омер                                                                                                    | Дата договора                                                                                                    | Дата начала действия                                                                                                    | 🔸 Дата окончания действия                              | Талон 1         | Талон 2 Та               | лон 3-1         | Талон 3-2                             |
|----------------------------------------------------------------------------------------------------|----------------------------------------------------------------------------------------------------|----------------------------------------------------------------------------------------------------|--------------------------------------------------------|-----------------|--------------------------|-----------------|---------------------------------------|
|                                                                                                    | 08.07.2022                                                                                                    | 08.07.2022                                                                                                    | 08.07.2024                                             | $\checkmark$    | ~ ~                      |                 | ~                                     |
|                                                                                                    |                                                                                                    |                                                                                                    | <ul> <li>Добавить</li> </ul>                           |                 |                          |                 |                                       |
|                                                                                                    |                                                                                                    |                                                                                                    |                                                        |                 |                          |                 |                                       |
| нковские ре                                                                                                    | еквизиты                                                                                                    |                                                                                                    |                                                        |                 |                          |                 |                                       |
| енование банка *                                                                                                    |                                                                                                    |                                                                                                    |                                                        |                 |                          |                 |                                       |
| Банка <sup>ж</sup>                                                                                                   |                                                                                                    |                                                                                                    |                                                        |                 |                          |                 |                                       |
| еспандентский счёт *                                                                                                 |                                                                                                    |                                                                                                    |                                                        |                 |                          |                 |                                       |
| ithый ⊂чёт ¥                                                                                                    |                                                                                                    |                                                                                                    |                                                        |                 |                          |                 |                                       |
| зой счёт                                                                                                    |                                                                                                    |                                                                                                    |                                                        |                 |                          |                 |                                       |
|                                                                                                    |                                                                                                    |                                                                                                    |                                                        |                 |                          |                 |                                       |
|                                                                                                    |                                                                                                    |                                                                                                    |                                                        |                 |                          |                 | Сохран                                |
|                                                                                                    | ND .                                                                                                    |                                                                                                    |                                                        |                 |                          |                 |                                       |
| квизиты Са                                                                                                    | PL.                                                                                                    |                                                                                                    |                                                        |                 |                          |                 |                                       |
| менование СФР                                                                                                    |                                                                                                    |                                                                                                    |                                                        |                 |                          |                 |                                       |
| 1                                                                                                    |                                                                                                    |                                                                                                    |                                                        |                 |                          |                 |                                       |
| 1                                                                                                    |                                                                                                    |                                                                                                    |                                                        |                 |                          |                 |                                       |
|                                                                                                    |                                                                                                    |                                                                                                    |                                                        |                 |                          |                 | Сохран                                |
|                                                                                                    |                                                                                                    |                                                                                                    |                                                        |                 |                          |                 |                                       |
|                                                                                                    |                                                                                                    |                                                                                                    | адка «договоры»                                        |                 |                          |                 |                                       |
|                                                                                                    | ора следует нажать кнопку                                                                                                    | (+) Добавить                                                                                                    | . Откроется форма создані                              | ия нового догов | opa.                     |                 |                                       |
| оздания догово                                                                                                    |                                                                                                    | _                                                                                                    |                                                        |                 |                          |                 | _                                     |
| оздания договс<br>Создание                                                                                           | е нового договора                                                                                                    | a                                                                                                    |                                                        |                 |                          |                 | Дата догово                           |
| оздания догово<br>Создание<br><sup>е</sup> договора *                                                                | е нового договора                                                                                                    | a                                                                                                    |                                                        |                 |                          |                 | 09.06.20                              |
| оздания догово<br>Создание<br>© договора *                                                                           | е нового договора                                                                                                    | a                                                                                                    |                                                        |                 | Срок действ<br>09 06 202 | ыляс*<br>≻1 ГП  | 09.06.20                              |
| оздания догово<br>Создание<br>е договора *<br>татус                                                                  | е нового договора                                                                                                    | a                                                                                                    |                                                        |                 | Срок действ<br>09.06.202 | зия с*<br>21 🔳  | 09.06.20<br>Срок дейст<br>09.06.20    |
| оздания догово<br>Создание<br>* договора *<br>татус<br>Услуги по                                                     | е нового договора<br>о договору                                                                                                    | a                                                                                                    |                                                        |                 | Срок действ<br>09.06.202 | зия с*<br>21 💼  | 09.06.20.<br>Срок дейстт<br>09.06.20; |
| оздания догово<br>Создание<br>е договора *<br>татус<br>Услуги по<br>Медицинска                                       | е нового договора<br>о договору<br>ая помощь женщинам в период бери                                                                                                    | а<br>еменности (Талон №1)                                                                                                    |                                                        |                 | Срок дейсте<br>09.06.202 | ыл с*<br>21 💼   | 09.06.20                              |
| оздания догово<br>Создание<br>к договора *<br>Статус<br>Услуги по<br>Медицинска<br>Призн                             | нового договора о договору ая помощь женщинам в период бери нак оказания услуги по правовой, по                                                                                                 | а<br>еменности (Талон №1)<br>ихологической и медико-социально                                                                          | й помощи                                               |                 | Срок действ<br>09.06.202 | ыня с *<br>21 💼 | 09.06.20                              |
| оздания догово<br>Создание<br>в договора *<br>Статус<br>Услуги по<br>Медицинска<br>Медицинска                        | е нового договора о договору ая помощь женщинам в период беринак оказания услуги по правовой, по<br>ая помощь женщинам и новорожден                                                             | а<br>еменности (Талон №1)<br>ихологической и медико-социально<br>иным в период родов и послеродов                                      | й помощи<br>эй период (Талон №2)                       |                 | Срок действ<br>          | вия с *<br>21 💼 | 09.06.20                              |
| оздания догово<br>Создание<br>е договора *<br>Статус<br>Услуги по<br>Медицинска<br>Медицинска<br>Призн<br>Проведение | е нового договора о договору ая помощь женщинам в период беринак оказания услуги по правовой, по<br>вя помощь женщинам и новорожден е профилактических медицинских оказания услуги по правовой. | а<br>еменности (Талон №1)<br>ихологической и медико-социально<br>иным в период родов и послеродов<br>смотров детей в первые полгода жи | эй помощи<br>эй период (Талон №2)<br>кэни (Талон №3-1) |                 | Срок действ              | вия с *<br>21 💼 | 09.06.20                              |

Форма создания нового договора

На форме создания нового договора следует заполнить обязательное поле «№ договора», заполняется вручную с клавиатуры. Поля «Дата договора», «Срок действия с по» заполняются автоматически текущей датой, поля доступны для редактирования. Поля заполняются путем выбора даты из календаря или вручную с клавиатуры. В блоке «Услуги по договору» необходимо установить флажок в значениях, по которым будут осуществлена возможность оформления талона.

| •                                             |                                       | Дата договора *                |          |
|-----------------------------------------------|---------------------------------------|--------------------------------|----------|
|                                               | ×                                     | 09.06.2021                     | •        |
|                                               | 0                                     | 0                              | •        |
|                                               | 09.06.2021                            | Срок деиствия по<br>09.06.2022 | <b>.</b> |
|                                               |                                       |                                |          |
|                                               |                                       |                                |          |
| подоговору                                    |                                       |                                |          |
| нская помощь женщинам в период беременност    | и (Талон №1)                          |                                |          |
| изнак оказания услуги по правовой, психологич | еской и медико-социальной помощи      |                                |          |
| ская помощь женщинам и новорожденным в пе     | ериод родов и послеродовой период (Та | алон №2)                       |          |
| ние профилактических медицинских осмотров д   | цетей в первые полгода жизни (Талон N | №3-1)                          |          |
|                                               |                                       | No2 2)                         |          |
| пие профилактических медицинских осмотров д   | детей во вторые полгода жизни (талон  | N=J-Z)                         |          |
|                                               |                                       |                                |          |
|                                               |                                       |                                |          |

Заполненная форма создания договора

Сохранить

После заполнения данных следует нажать кнопку

. Для очистки заполненных полей следует нажать кнопку «Очистить». Для редактирования договора следует нажать правой кнопкой мыши в строке договора. В результате выполнения действия откроется вкладка

«Редактирование договора».

| Редактирование договора                                                                                        |                   |                                 |
|----------------------------------------------------------------------------------------------------|-------------------|---------------------------------|
| Ne gorosopa "                                                                                                  | ×                 | Дата договора *<br>01.12.2019 👫 |
|                                                                                                    |                   |                                 |
| One of the second second second second second second second second second second second second second second s | Срок действия с * | Срок действия по "              |
| Ctatyc                                                                                                    | 01.12.2019        | 17.12.2021                      |
| Услуги по договору                                                                                             |                   |                                 |
| ✓ Медицинская помощь женщинам в период беременности (Талон №1)                                                 |                   |                                 |
| Признак оказания услуги по правовой, психологической и медико-социальной помощи                                |                   |                                 |
| ✓ Медицинская помощь женщинам и новорожденным в период родов и послеродовой период (Талон №2)                  |                   |                                 |
| Проведение профилактических медицинских осмотров детей в первые полгода жизни (Талон №3-1)                     |                   |                                 |
| ✓ Проведение профилактических медицинских осмотров детей во вторые полгода жизни (Талон №3-2)                  |                   |                                 |
|                                                                                                    | Covera            |                                 |
|                                                                                                    | Coxpa             | нить очистить                   |

### Вкладка «Редактирования договора»

Передача номера ЭРС и статуса талона ЭРС осуществляется в продуктивную среду СФР. Родовой сертификат выдается всем женщинам с 30 недель беременности (в случае многоплодной беременности – с 28 недель беременности).

Перейти к оформлению родового сертификата можно несколькими способами:

- Из Карты беременной, раздел «Взятие на учет», вкладка «Еще».
- Из Карты беременной нового интерфейса, вкладка «Родовой сертификат».
- 1. Для оформления родового сертификата необходимо в Карте беременной перейти в раздел «Взятие на учет», вкладка «Еще» выполнить действие «Родовой сертификат».

| 📌 Персональная информация        | Витальные данные Отметки Первичный осмотр Постановка на учет Ещё     |
|----------------------------------|----------------------------------------------------------------------|
| Взятие на учет                   | Сведения родового сертификата                                        |
| 🔏 Информация о родителях         | Серия                                                                |
| 💓 Расширенный осмотр беременной  | Номер                                                                |
| Дневник наблюдения за беременной | Срок беременности (недели)<br>(недель, на момент выдачи сертификата) |
| <b>О</b> Диагнозы беременной     | Дата выдачи                                                          |
| Определение сроков родов         | Родовой сертификат                                                   |

# Действие «Родовой сертификат» в Карте беременной

2. В Карте беременной нового интерфейса перейти во вкладку «Родовые сертификаты» и нажать кнопку 📖 слева от поля «Статус ЭРС».

| Карта беременной и                   | родильницы               |                |                    |                   |            |                              |
|--------------------------------------|--------------------------|----------------|--------------------|-------------------|------------|------------------------------|
| Сведения о беременнос                | ти                       |                |                    |                   |            |                              |
| Постановка на учёт Исхо              | од беременностей и родов | Родовой сер    | тификат            |                   |            |                              |
| Срок беременности, недель на мо      | мент выдачи сертификата: | Срок, недель 🗙 | Родовой сертификат |                   | Статус ЭРС |                              |
| Талон родового сертификата Дата форм |                          | ирования       | Статус талона      | Медицинская орган | изация     | Перейти в родовой сертификат |
| Нет данных для отображения           |                          |                |                    |                   |            |                              |

## Кнопка «Перейти в родовой сертификат»

| <sup>2</sup> езультатом успешного выполнения действия является открытие формы документа ЭРС, которая содержит информацию о родовом сертификате и данные |   |
|----------------------------------------------------------------------------------------------------|---|
| 1олучателя услуг.                                                                                                    |   |
|                                                                                                    | - |

| Родовой сертификат             |                                                                                                    |                                                                      |
|--------------------------------|----------------------------------------------------------------------------------------------------|----------------------------------------------------------------------|
| Сведения о посещениях          | Родовой сертификат 🛛 Поставлена на учет в ранние сроки беременн                                                   | ности                                                                |
| Талон 1                        |                                                                                                    | Дата постановки на учёт Дата выдачи "<br>01.07.2022 Е" 20.02.2023 Е" |
| Талон 2                        |                                                                                                    |                                                                      |
| Сведения о детях               | Номер ЭРС Кем выдан "<br>8000026080                                                                               | Предполагаемая дата родов<br>07.03.2023                              |
| Талон 3-1                      |                                                                                                    |                                                                      |
| Талон 3-2                      | Получатель услуги Фамилия* Имя*                                                                                   | Отчество                                                             |
|                                |                                                                                                    |                                                                      |
|                                | Дата рождения * СНИЛС Номер полиса ОМС<br>01.05.2000                                                              | Дата начала действия<br>Е                                            |
|                                | Адрес регистрации "                                                                                               |                                                                      |
|                                | Документ, удостоверяющий личность<br>Тип документа "Серия "Номер"<br>14 - Паспорт гражданина Российской Федерации | Дата выдачи "Кам выдан "                                             |
|                                |                                                                                                    |                                                                      |
|                                |                                                                                                    | Редактировать сертификат                                             |
| Журнал родовых<br>сертификатов | Печать РС                                                                                                    | Сохранить Выйти в журнал                                             |

### Форма родового сертификата

Поля родового сертификата заполняются по следующему принципу:

- «Дата постановки на учёт» заполняется автоматически из Карты беременной;
- «Дата выдачи» автоматически заполняется датой создания ЭРС.
- «Номер ЭРС» присваивается СФР.
- «Кем выдан» указывается организация, сформировавшая ЭРС, заполняется автоматически, недоступно для редактирования.
- «Предполагаемая дата родов» заполняется автоматически данными из Карты беременной;
- Блок «Получатель услуги» заполняется на основании данных карты беременной, для редактирования необходимо нажать кнопку «Редактировать сертификат».

В результате выполнения действия поля формы «Родовой сертификат» будут доступны для редактирования.

| Родовой сертификат                                                                             | Иоста  | влена на учет в ранние с             | роки берем | енности           |        |                           |                             |                         |          |                             |         |
|------------------------------------------------------------------------------------------------|--------|--------------------------------------|------------|-------------------|--------|---------------------------|-----------------------------|-------------------------|----------|-----------------------------|---------|
|                                                                                                |        |                                      |            |                   |        |                           | Дата пост<br>16.06.20       | ановки на учёт<br>022 💽 | <u>.</u> | Дата выдачи *<br>17.02.2023 | Ē       |
| Howep 3PC<br>8000025971                                                                        | Кем    | выдан *                              |            |                   |        |                           | Предполагаема<br>07.03.2023 | я дата родов            |          |                             | Ē       |
| Попучатель услуги<br>Фамилия *                                                                 |        | Имя *                                |            |                   |        | Отчество                  |                             |                         |          | Дата рождения *             |         |
| СНИЛС Номер полиса ОМС                                                                         | ×      | Дата начала действия<br>16.09.2014 💽 | Адр        | ес регистрации    | ×      |                           |                             |                         | ×        | 21.12.2003                  | ×       |
| Документ, удостоверяющий личность<br>Тип документа *<br>14 - Паспорт гражданина Российской Фед | эрации | × -                                  | Сери       | <sup>19.*</sup> × | Номер* | Дата выдачи<br>12.12.2022 | 2                           | Кем выдан *<br>УФМС     |          |                             | ×       |
|                                                                                                |        |                                      |            |                   |        |                           |                             | Отменить измен          | ения     | Сохранить изм               | иенения |

Редактирование родового сертификата

Редактирование поля ЛПУ можно только в ЭРС со статусом «Черновик». Дату постановки на учет можно редактировать до подписания Талона №1. ФИО, паспортные данные, номер полиса можно редактировать до оплаты Талона 3.2. СНИЛС редактировать нельзя. Измененные данные ЭРС будут отправлены в СФР при подписании талона.

Если у пациента отсутствует СНИЛС или полис ОМС, то в блоке «Получатель услуги» в соответствующих полях «Причина отсутствия СНИЛС» или «Причина отсутствия полиса ОМС» необходимо указать причину, по которой у пациентки отсутствует один из данных видов документа. Поля заполняются вручную с клавиатуры.

Для создания родового сертификата следует нажать кнопку «Создать».

| Родовой сертификат                | Поставлена на учет в ранние сро | оки беременности                |          |                                |             |               |         |   |
|-----------------------------------|---------------------------------|---------------------------------|----------|--------------------------------|-------------|---------------|---------|---|
|                                   |                                 |                                 | Дата г   | юстановки на учёт              |             | Дата выдачи * |         |   |
|                                   |                                 |                                 | 14.1     | 2.2022                         | •           | 20.02.2023    | •       |   |
|                                   |                                 |                                 |          |                                |             |               |         |   |
| Номер ЭРС                         | Кем выдан *                     | X                               | •        | Предполагаемая д<br>07.06.2023 | ата родов   |               |         | Ē |
| Получатель услуги                 |                                 |                                 |          |                                |             |               |         |   |
| Фамилия *                         | Имя *                           |                                 | ×        | Отчество                       |             |               | ×       |   |
|                                   |                                 |                                 |          |                                |             |               |         |   |
| Дата рождения СНИЛС               | Номер полиса ОМС                | Дата начала действия 09.07.2018 |          |                                |             |               |         |   |
| Адрес регистрации *               |                                 |                                 |          |                                |             |               |         | _ |
| Документ, удостоверяющий личность |                                 |                                 |          |                                |             |               |         |   |
| Тип документа *                   | Серия *                         | Номер* Да                       | ата выда | чи *                           | Кем выдан * |               |         |   |
| 11 - Вид на жительство            | X • X                           | 30 ×                            | 8.11.2   | 017 🛅                          |             |               | ×       |   |
|                                   |                                 |                                 |          |                                |             |               |         |   |
|                                   |                                 |                                 |          |                                |             |               |         |   |
|                                   |                                 |                                 |          |                                |             |               | Создать | • |

Кнопка «Создать» на форме родового сертификата